## GUÍA DE INICIO RÁPIDO

LG OPTIMUS F5

(BC)

Life's Good

Teclas ------

0 📥 -

Rápidas

Tecla Inici

# Su teléfono

La mayor parte de lo que necesita se puede acceder de los paneles de la pantalla principal y en tres teclas simples en el frente del teléfono:

- Tecla Atrás: Retrocede una pantalla.
- Tecla Inicio: Regresa a la pantalla principal.
- Tecla Menú: Abre las opciones de menús disponibles.
- Tecla Aplicaciones Recientes: Vea la lista de las aplicaciones utilizadas recientemente.

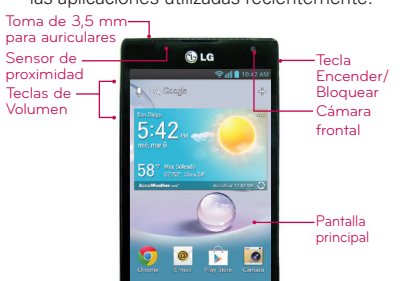

Aplicaciones

s 🖃

Para empezar a usar su teléfono.

#### Precaución

Inicio

Antes de montar, cargar o usar el teléfono por primera vez, lea la importante información legal v de seguridad que acompaña el producto.

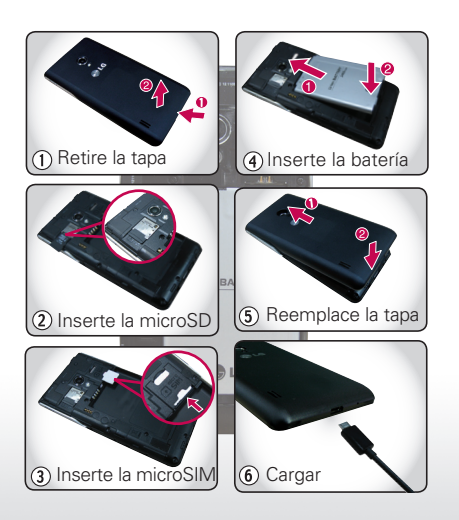

# Configuración inicial

La primera vez que encienda el teléfono, el asistente de configuración le guiará en configurar varios aiustes e iniciar sesión en su cuenta de Google. Si no tiene una, no se preocupe, el asistente le ayudará a crearla.

NOTA Este teléfono admite aplicaciones y servicios que utilizan muchos datos, por eso debe asegurarse de que su plan de datos satisface sus necesidades Comuníquese con su proveedor de servicios para obtener más informa

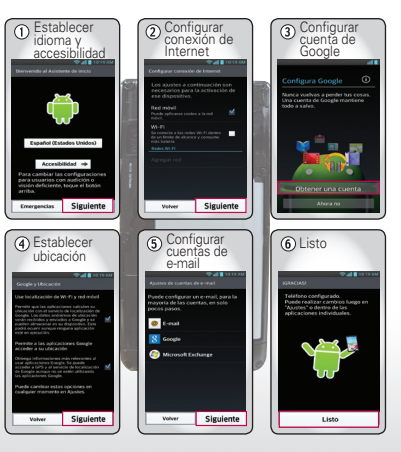

# Pantalla táctil

Todo al toque:

- Toque: Para seleccionar un icono o una opción
- Toque v mantenga presionado: Para abrir las opciones disponibles.
- Arrastre: Para desplazar o mover lentamente.
- Deslice: Para desplazar o mover con rapidez.
- Zoom táctil: Para acercar las páginas web. las fotos o los mapas de Google Maps™

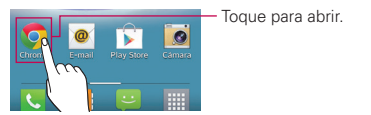

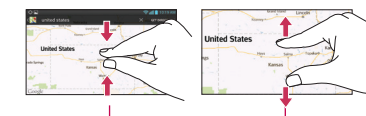

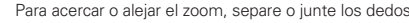

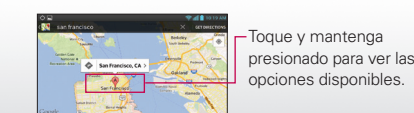

C Gaogle

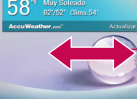

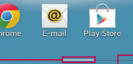

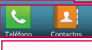

Aplicaciones Indicadores de panel

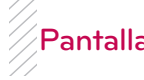

Inicio 👝.

# Pantalla principal

La pantalla principal brinda toda la información más reciente en un solo lugar. Es lo que aparece cuando enciende el teléfono o toca

Utilice los widgets, accesos directos y paneles para ver todo lo que sea importante para usted. Para adaptar la pantalla principal a su medida. consulte la sección "Personalización"

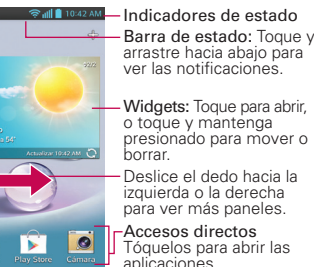

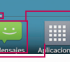

Teclas Rápidas: Muestra las aplicaciones más utilizadas. Se puede modificar las aplicaciones que aparecen aquí.

arrastre hacia abajo para

ver las notificaciones.

o toque y mantenga

presionado para mover o

Deslice el dedo hacia la

izquierda o la derecha

Tóquelos para abrir las

para ver más paneles.

Toque aquí para abrir la pantalla de aplicaciones

Indican qué panel de la pantalla principal se muestra.

aplicaciones.

# Llamadas

El teclado para marcar y las listas de llamadas están a sólo un toque o dos - sin necesidad de menús. Basta con tocar Teléfono 🕓 en la pantalla principal.

#### SUGEBENCIA

Durante una llamada, toque Inicio 🗢 o Atrás 🦕 para ocultar la pantalla de la llamada activa y usar otras aplicaciones. Para volver a abrirla, toque Teléfono 🔍

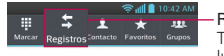

- Registro de llamadas Toque aquí para abrirlo v luego toque 📞 al lado de la entrada para marcar.

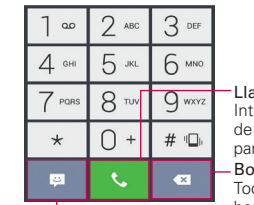

#### -Llamar

Introduzca un número de teléfono v toque aquí para Ilamar.

Borrar Toque esta opción para borrar los dígitos ingresados.

- Enviar un mensaie Toque aquí para enviar un mensaje al número que haya ingresado.

# Personalización

Adelante, agregue su togue personal. Cambie los widgets, el fondo de pantalla, el tono de timbre y más - hágalo suyo.

 Pantalla principal: Para agregar algo o cambiar el fondo de pantalla, toque v mantenga presionado un lugar vacío en la pantalla principal hasta que aparezca el menú

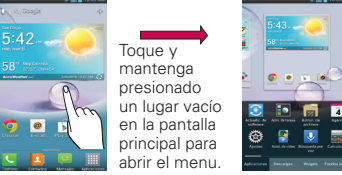

 Tonos de timbre y sonidos: En la pantalla principal, toque Menú **S** > Ajustes del sistema > Sonido > Tono de llamada o Sonido de notificaciones

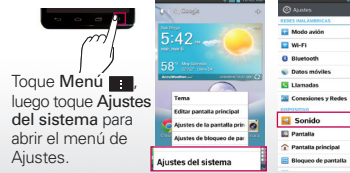

# Mensajes

El teléfono LG Optimus F5 combina la mensajería de texto y multimedia en una única aplicación intuitiva v fácil de usar.

### Enviar un mensaje

- 1. En la pantalla principal, toque Mensaies 🔤 en la barra de Teclas Rápidas y luego toque 🗹 para crear un nuevo mensaje.
- 2. Ingrese el nombre de un contacto o un número de contacto en el campo Para. Puede tocar un contacto sugerido y agregar varios contactos.
- 3. Escriba el texto que desee y toque
- NOTA Se le cobrará un mensaje por cada persona a la que le envíe el mensaie.

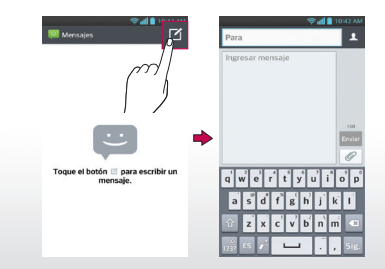

# Contactos

Ahora tiene más contactos que nunca antes Visualícelos, búsquelos y úselos a su manera. En la pantalla principal, sólo toque Contactos 💶 en la barra de Teclas Rápidas.

#### SUGERENCIA

LG

http://m.lg.com/us/cell-phones/user-quide/AS870/index.htm

MBM63980002 (1.0) H

Life's Good

Impreso en Corea

Para encontrar rápidamente un contacto, use la lista de letras alfabéticas al lado derecho de la lista de contactos. Para buscar dentro de la lista, basta tocar el campo Buscar contactos y escribir un nombre.

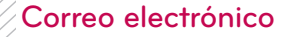

Para acceder la aplicación E-mail, toque E-mail 🗑 en la pantalla principal.

Para agregar cuentas de correo electrónico, seleccione Microsoft Exchange para el correo electrónico de Microsoft™ Exchange (para configurarlo consulte al administrador de tecnología) u Otro para la mavoría de las demás cuentas (para configurarla consulte al proveedor de la cuenta).

Buzón de entra... 19 🔍 🗹 — Crear mensaje

5:47 AM

5:46 AM

Toque para abrir un

mensaie. Toque v

mantenga presionado

para mover, borrar y más.

ACTUALIZADO 10:08 AM

Use Any Credit or Debit Card in ... 12:40 AM

my birthday ~

Volagratis

Nice to Meet U!

Google Wallet

## Medios

¡Ver, capturar y compartir! Y después relajarse escuchando música.

- Fotos: Para tomar una foto, toque Cámara en la pantalla principal.
- Videos: En la pantalla principal, toque Cámara Scambiar modo . Para grabar un video, toque 📭. Para detener la grabación, toque 💽.
- Para ver las fotos y videos que ha tomado, en la pantalla principal, toque 🔤 > Galería 💁.
- Música: En la pantalla principal, toque => Música 🗖 para abrir la biblioteca de música v seleccionar lo que desee reproducir.

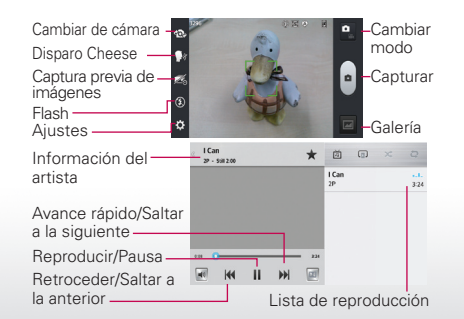

### Web y mapas

Navegar, descargar y buscar (por supuesto). Encuentre dónde está o a dónde va.

- Navegador: Toque Chrome 👩 en la pantalla principal y navegue a gran velocidad con las conexiones 4G v Wi-Fi.
- Google Maps<sup>™</sup>: En la pantalla principal, toque 🎹 > Maps 💱 para usar Google Maps que va conoce y le encanta

| 1                  | 🔊 🚛 🚺 10  | 42 AM | \$ <b>1</b>                 |
|--------------------|-----------|-------|-----------------------------|
| .com               | C         |       | 👯 – san francisco 🕬         |
| Imágenes           | Iniciar s | esión | John T. Koax Pay DRichmond  |
| ÷                  | 습         |       | Retmon<br>Invertiant        |
| ña                 |           |       | City Spisalto               |
| a pestaña in       | cógni     | ٩     |                             |
| dores              |           |       | San Francisco, California > |
| dispositivos       |           |       | Presdo With                 |
| oartir             |           |       | Limpiar mapa                |
| uscar en la página |           |       | Disponible sin conexio      |
| ón para escr       | it 🗆      |       | Capas                       |
| iguración          |           |       | G8% Ajustes                 |

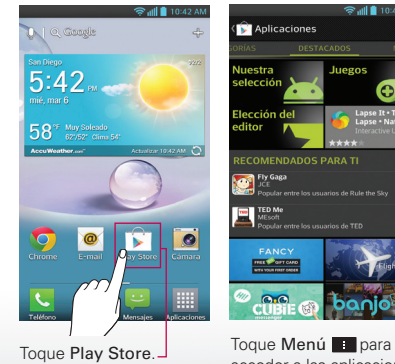

Toque Menú 📰 para abrir las opciones disponibles.

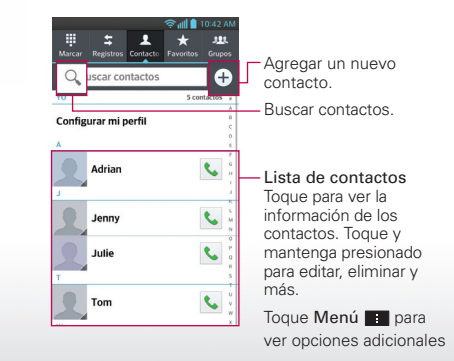

### Aplicaciones

Todas sus aplicaciones en un solo lugar:

 Menú: Para abrir la pantalla de aplicaciones, toque 🏢 en la pantalla principal. Para cerrar la pantalla de aplicaciones, toque Inicio

• Buscar: Toque 🗽 🤉 🕬 en la pantalla principal e ingrese el nombre de la aplicación.

• Más: Toque Play Store 下 en la pantalla principal para descargar sus favoritos.

> acceder a las aplicaciones descargadas, los ajustes o la ayuda.

# Comunicación inalámbrica

Deie a un lado los cables: En la pantalla principal, toque Menú **S** > Ajustes del sistema > sección REDES INALÁMBRICAS.

- Bluetooth<sup>™</sup>: Para hacer llamadas con manos libres v escuchar música sin cables, toque Bluetooth v conecte el accesorio.
- Wi-Fi: Para tener un acceso rápido a Internet. toque Wi-Fi y conéctese a una red en el hogar, la oficina o en una zona activa pública. Para obtener detalles de la conexión, toque Menú 🔳 > Avanzado.

Deslice el botón hacia la derecha para encender y buscar.

| 🤶 📶 📋 10:19 🗚                                                                                                    | (기) 🗐 🗐 🗐 🖓                                      |         |  |
|----------------------------------------------------------------------------------------------------|--------------------------------------------------|---------|--|
| lluetooth 🛛 🔍                                                                                                    | < 🛜 Wi-Fi                                        |         |  |
| AS870 4G                                                                                                    | REDES WI-FI BU                                   | ISCANDO |  |
| Activar para encontrar mi<br>dispositivo desde otros<br>dispositivos Bluetooth                                                                                                    | uLGE_REG<br>Conectado                            | Ŧ       |  |
| S870 4G S870 4G Setter para encoders mini- specific desk drava specific desk drava spe | SDSS_037<br>Protegida                            | 7       |  |
| SEONGHAK                                                                                                    | Connectify-jinny                                 |         |  |
| 00:0D:E0:84:9D:54                                                                                                    | Protegida                                        |         |  |
| KKIKIM                                                                                                    | K2WebTech<br>Protegida(Red protegida disponible) |         |  |
| KJAN                                                                                                    |                                                  |         |  |
| DONGWON-CHOI                                                                                                    |                                                  |         |  |
| 00AL/UVH                                                                                                    |                                                  |         |  |
| Detener búsqueda                                                                                                    | BUSCAR AGRE                                      | GAR RED |  |

# QuickMemo™

Use QuickMemo para crear notas fácilmente v con eficiencia durante una llamada, con una foto quardada o en la pantalla actual del teléfono.

- 1. Presione ambas Teclas de Volumen por un segundo cuando vea la pantalla que desea capturar. O toque y deslice la Barra de estado hacia abajo y toque 🗔.
- 2. Seleccione la opción de menú deseada de Tipo de bolígrafo, Color y Borrador. Luego cree una nota en la pantalla.
- 3. Toque 🗒 en el menú Editar para guardar la nota.
- NOTA Use la punta de su dedo mientras usa la función QuickMemo. No use sus uñas.

#### Vista del QuickMemo guardado

Abra la Galería 💽 y toque el álbum QuickMemo.

Tipo Bolígrafo y Color

Borrador

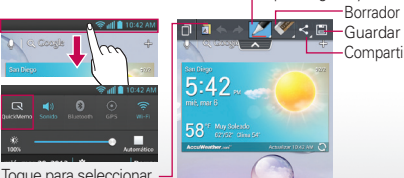

Toque para seleccionar si desea usar la pantalla de

# Sugerencias

A continuación hay algunas funciones que son buenas conocer:

- Suspender/activar el teléfono: Presione Encender/Bloquear
- Establecer tiempo de espera de la pantalla: En la pantalla principal, toque Menú **Securita Securita Se** del sistema > Pantalla > Límite de tiempo de pantalla.
- Ver aplicaciones recientes: Toque Aplicaciones Recientes 📖
- Encender/apagar sonido: Mantenga presionado Encender/Bloquear - y toque
- Buscar: Toque

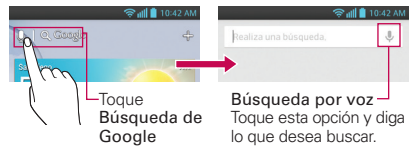

Para acceder a una notificación, arrastre la Barra de estado hacia abaio y toque la notificación deseada.

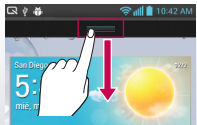

| 2 | Batería llena.<br>Desconecte para ahorrar energia                                    |
|---|--------------------------------------------------------------------------------------|
| ß | How to use QuickMemo<br>Write and share a memo on the screenshot<br>using QuickMemo. |
| ψ | USB conectado<br>Software de LG                                                      |